# aSSIST MBA & SUNY Stony Brook MS-TM Program Online Application Manual

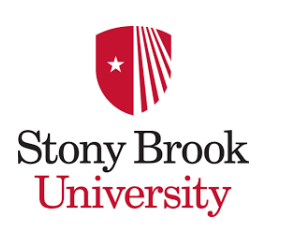

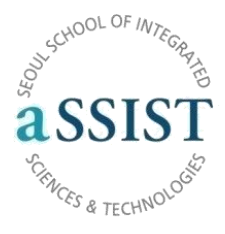

#### <안내사항>

- 1. 본 파일은 Stony Brook MS-TM과정의 입학원서작성 메뉴얼 입니다(aSSIST에 제출하는 하드카피와는 별도)
- 전형료 US\$ 100을 납부한 후 추가로 Signature page에서 성명과 제출날짜를 입력 후, 반드시"Submission Complete!" 라는 문구를 확인해야 접수가 완료된 것이니 이점 유의하시기 바랍니다.
- 3. Stony Brook 온라인 입학원서 작성 시 준비해야 할 사항
  - 학부성적증명서 스캔본
     -스캔본 업로드는 의무사항 아니나 정확한 졸업일자, 전공 영문명 및 GPA를 참고하기 위해 필요
  - 2) TOEFL Score-점수 소지 시 제출, 추후 제출가능. 필수사항이 아님
  - 3) 영문 이력서

-필수사항 아님. 단, 경력사항이 3가지가 넘을 경우 업로드 필요

- 4) 에세이 "Professional Statement"
  -A4 1장 이내, aSSIST에 제출한 서류 그대로 제출가능
- 4. 전형료 \$100을 납부 시, 전형료 납부에 대한 영수증을 PDF 또는 캡쳐하여 저장(추후 제출)
- 5. 출신학교 검색 및 스캔본 업로드 과정 등에서 팝업이 차단될 경우, 설정에서 풀기(Chrome사용 추천)

#### <Stony Brook MS-TM과정 온라인 원서 작성 안내>

#### 1. Stony Brook MS-TM과정 온라인 원서작성 사이트 접속

- https://app.applyyourself.com/AYApplicantLogin/fl\_ApplicantLogin.asp?id=sunysb-gs

|                                                                                                    | and the second second se | ter.                                                                                                    |                             |
|----------------------------------------------------------------------------------------------------|----------------------------------------------------------------------------------------------------|----------------------------------------------------------------------------------------------------|-----------------------------|
| Welcome to our online application. We are pleased that you are considering study at the University.                                                                       |                                                                                                    | Create Accou                                                                                                    | nt User Login               |
| Our online application is part of the ApplyYourself<br>Application Network. You have accessed this page to set up<br>a new account and password. Please review the system |                                                                                                    | Account                                                                                                    |                             |
| ave an application account, please return to the login                                                                                                    | First or Given Name *                                                                                                    | Gil Dong                                                                                                    |                             |
| Already have a PIN but cannot remember it? Please use                                                                                                    | Last or Family Name *                                                                                                    | Hong                                                                                                    |                             |
| he automated search >> to locate it.                                                                                                    | Email Address *                                                                                                    | hong.gildong@assist.ac.kr                                                                                                   |                             |
|                                                                                                    | Confirm Email Address *                                                                                                    | hong.gildong@assist.ac.kr                                                                                                   |                             |
|                                                                                                    | Birth Date *                                                                                                    | 01/31/1976 ×                                                                                                    | mm/dd/yyyy                  |
|                                                                                                    | ZIP/Postal Code *                                                                                                    | 00000                                                                                                    |                             |
|                                                                                                    |                                                                                                    | enter 00000 it you do not nave a 21P                                                                                        | /Postal Code                |
|                                                                                                    | Passwords must be between &<br>(A-Z), 1 lowercase letter (a-z),<br>characters: !@#\$%^&*()_+ ~-=                                                                                                    | 3-30 characters, contain at least 1 upp<br>1 number (0-9), and 1 of the followin<br>\`{{]]:*,'<>?,./ Spaces are not allowed | percase letter<br>g special |
|                                                                                                    | Password *                                                                                                    | •••••                                                                                                    |                             |
|                                                                                                    | Confirm Password *                                                                                                    | ******                                                                                                    |                             |
|                                                                                                    |                                                                                                    | Create Account                                                                                                    |                             |
|                                                                                                    |                                                                                                    |                                                                                                    |                             |

-앞으로 사용할 ID 대신에 임의의 PIN번호가 주어지며, 비밀번호는 대문자, 소문자, 숫자, 기호 등을 모두 사용하 도록 높은 보안설정을 요구되니 반드시 기억하시기 바랍니다.

-ZIP Code는 미국이 아닌 경우 "00000"을 입력하시기 바랍니다.

# 2. PIN번호 발급

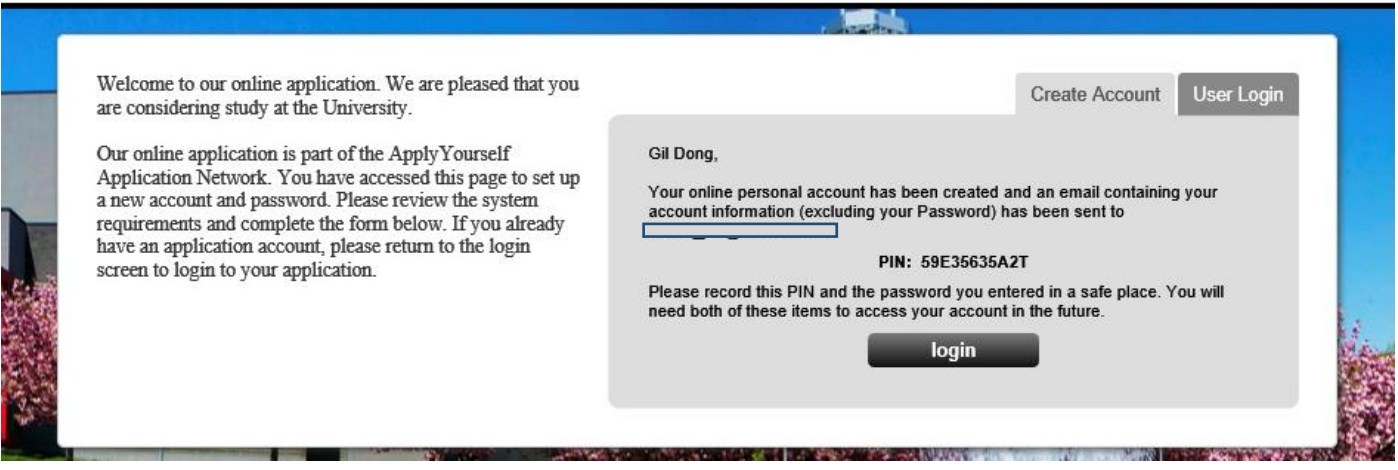

-위와 같이 PIN번호가 생성되며, PIN번호와 설정한 비밀번호를 통하여 원서작성 중도에 Log In/Out 가능합니다.

# 3. 약관동의 항목

| Tern                    | rms Of Use                                                                                                    |  |
|-------------------------|----------------------------------------------------------------------------------------------------|--|
| By ci<br>ackn           | clicking "I agree" you acknowledge that you have read and understand the <u>terms and conditions</u> . Your<br>mowledgement is required for you to proceed.                                                                                                    |  |
| V                       | lagree                                                                                                    |  |
| Priva                   | vacy Policy                                                                                                    |  |
| Upor<br>and j<br>instit | on creating your account, your name and email will be available to our institution. Do you want your other contact<br>I profile information (including your phone number, SSN if applicable, and address) to also be available to our<br>titution before submission? |  |
| ۲                       | Yes 🔿 No                                                                                                    |  |
|                         | Continue and Create                                                                                                    |  |

-약관동의 항목의 내용을 확인 및 선택 후, 'Continue and Create'를 클릭하여 다음으로 진행하시기 바랍니다.

#### 4. 입학원서 작성 시작

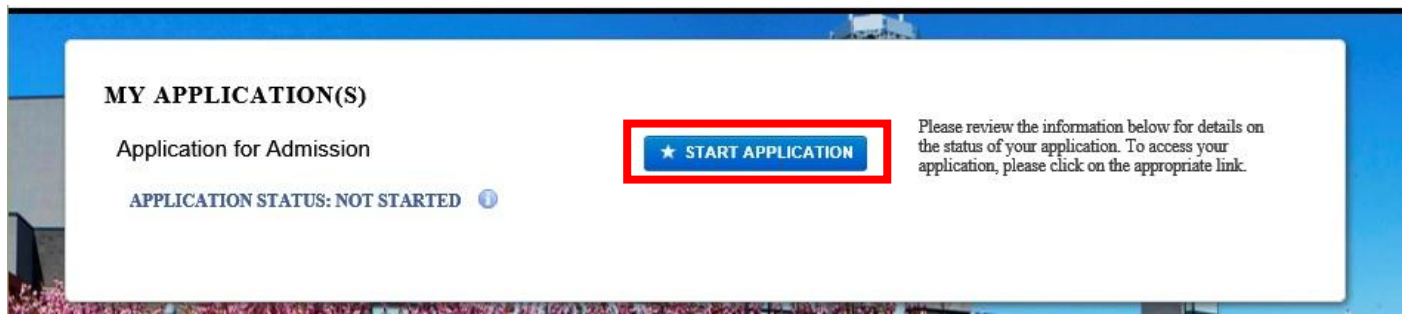

-입학원서 작성이 준비되셨다면, "START APPLICATION" 버튼을 클릭하여 다음단계로 진행합니다.

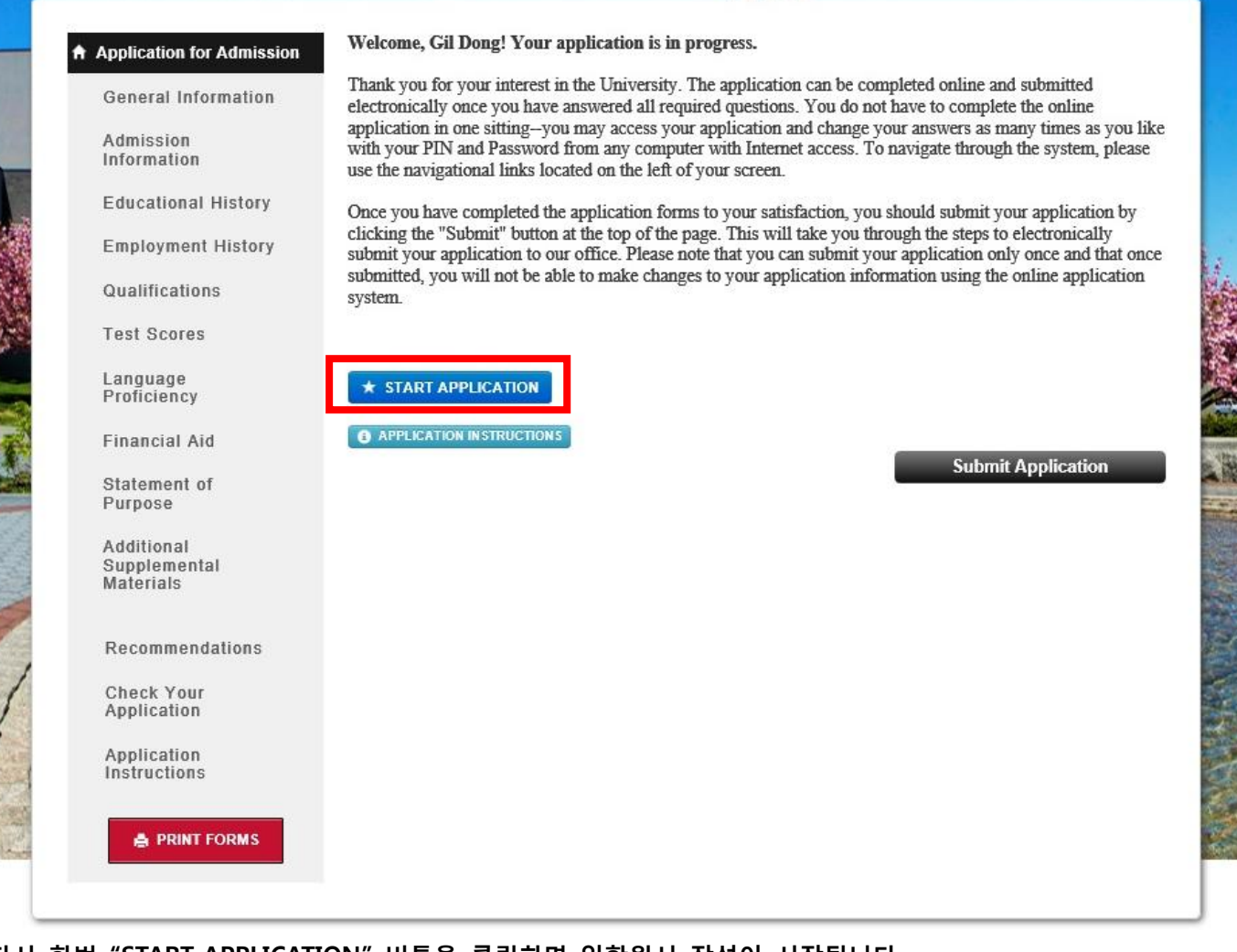

-다시 한번 "START APPLICATION" 버튼을 클릭하면 입학원서 작성이 시작됩니다.

# 5. 원서작성

| General Information                     |                 | Save Save & Continu               |
|-----------------------------------------|-----------------|-----------------------------------|
| Admission<br>Information                |                 | General Information               |
| Educational History                     | Applicant Name: | Mr.                               |
| Employment History                      |                 | Prefix                            |
| Qualifications                          |                 | Hong Family Name/Last Name/Sumame |
| Test Scores                             |                 | Gil Dong                          |
| Language<br>Proficiency                 |                 | Given Name/First Name             |
| Financial Aid                           |                 |                                   |
| Statement of<br>Purpose                 |                 | Middle                            |
| Additional<br>Supplemental<br>Materials |                 | Suffix                            |

#### -본인의 영문성명을 기입하여 주시기 바랍니다.

|                             |                                                                                                    | 51 ISS                                                                                                    |                                                                                    |                                          |                      |
|-----------------------------|----------------------------------------------------------------------------------------------------|----------------------------------------------------------------------------------------------------|------------------------------------------------------------------------------------|------------------------------------------|----------------------|
| Check Your<br>Application   | U.S. Social Security Number:                                                                                                    |                                                                                                    |                                                                                    |                                          |                      |
| Application<br>Instructions |                                                                                                    | ****                                                                                                    |                                                                                    |                                          |                      |
|                             |                                                                                                    | 🗹 No SSN                                                                                                    |                                                                                    |                                          |                      |
|                             | Date of Birth:<br>(for internal use only)                                                                                           | January                                                                                                    | ✓ / 31                                                                             | ♥ / 1976                                 | ~                    |
|                             |                                                                                                    | Month                                                                                                    | Dəy                                                                                | Year                                     |                      |
|                             | Gender: (for Internal Use only)                                                                                                    | Male                                                                                                    | ~                                                                                  |                                          |                      |
|                             | If you wish to identify yourself as<br>a member of an ethnic/racial<br>group, please indicate: (multiple<br>selections are allowed) | <ul> <li>☐ American</li> <li>☑ Asian</li> <li>☐ Black or A</li> <li>☐ Hispanic/I</li> <li>☐ Native Har</li> <li>☐ White</li> <li>☐ Choose No</li> </ul> | Indian or Alaska<br>frican Americar<br>.atino<br>waiian or Other I<br>ot to Answer | n<br>1<br>Pacific Islander               |                      |
|                             | * If you answered<br>Hispanic/Latino, please select<br>background:                                                                  | Select Hispa                                                                                                    | nic Background                                                                     | •                                        |                      |
|                             | Country of Citizenship:                                                                                                    | Korea, Republ                                                                                                    | ic of                                                                              | S 2 A Permanent P                        | eident is defined    |
|                             | A legal permanent resident (LPR)<br>been granted lawful permanent res                                                               | ou a Permanent R<br>or 'green card' rec<br>idence in the Unit                                                                                           | esident of the U.<br>ipient is defined<br>ed States.                               | 5.7 A Permanent Re<br>by immigration law | sident is defined as |
|                             |                                                                                                    | ⊖ Yes 💿                                                                                                    | No                                                                                 |                                          |                      |
|                             | If you selected 'No' above, is your                                                                                                 | status pending?                                                                                                    |                                                                                    |                                          |                      |
|                             |                                                                                                    | ⊖ Yes (●                                                                                                    | No                                                                                 |                                          |                      |
|                             | Alien Registration Number:                                                                                                    |                                                                                                    |                                                                                    |                                          |                      |
|                             | If you are not a Permanent Resider                                                                                                  | A#####################################                                                                                                    | isa type:                                                                          |                                          |                      |
|                             | č.                                                                                                    | F-1 🔽                                                                                                    |                                                                                    |                                          |                      |
|                             |                                                                                                    | (If you will need a                                                                                                    | student visa, sele                                                                 | ct F-1)                                  |                      |
|                             |                                                                                                    |                                                                                                    |                                                                                    |                                          |                      |
|                             |                                                                                                    | Expires (mm/dd/y                                                                                                    | <i>YYY)</i>                                                                        |                                          |                      |
|                             | Are you currently living in the Uni                                                                                                 | ited States?                                                                                                    | 22                                                                                 |                                          |                      |
|                             |                                                                                                    | 🔾 Yes 💿                                                                                                    | No                                                                                 |                                          |                      |
|                             | All applicants must complete the foll                                                                                               | lowing questions.                                                                                                    |                                                                                    |                                          |                      |
|                             | Permanent Legal / Home                                                                                                    | 46, Ewhayeod                                                                                                    | ae 2-gil, Seodaer                                                                  | nun-gu                                   |                      |
|                             | Address:                                                                                                    |                                                                                                    | 4 - 04424                                                                          |                                          |                      |

-과거 미국 Social Security Number가 있을 경우에만 입력하시면 됩니다. -Visa type은 F-1 비자로 선택하시기 바랍니다. 다른 종류의 비자가 선택되지 않도록 꼭 주의하시기 바랍니다.

#### All applicants must complete the following questions.

| Address:                                                                            | 46, Ewhayeodae 2-gil, Seodaemun-gu                                                                                                    |
|-------------------------------------------------------------------------------------|----------------------------------------------------------------------------------------------------|
|                                                                                     | Street Address (Line 1)                                                                                                    |
|                                                                                     |                                                                                                    |
|                                                                                     | Street Address (Line 2)                                                                                                    |
|                                                                                     | Seoul                                                                                                    |
|                                                                                     | City (and province for international)                                                                                                    |
|                                                                                     |                                                                                                    |
|                                                                                     | State (U.S. only)                                                                                                    |
|                                                                                     |                                                                                                    |
|                                                                                     | County of legal residence                                                                                                    |
|                                                                                     | 120-808                                                                                                    |
|                                                                                     | Zip Code (U.S. or International)                                                                                                    |
|                                                                                     | Town Development (Second                                                                                                    |
|                                                                                     | Korea, Kepuolic of                                                                                                    |
|                                                                                     | Country                                                                                                    |
| Permanent Telephone Number:                                                         | +82-10-0000-0000                                                                                                    |
|                                                                                     | (###)### ####<br>If your phone number is outside of the United States, please include country code.                                                                                                    |
| In your permanent address the                                                       |                                                                                                    |
| same as your current?                                                               | • res () No                                                                                                    |
|                                                                                     | If yes, skip to the telephone number.                                                                                                    |
| Mailing Address                                                                     |                                                                                                    |
| (ii different from permanent                                                        |                                                                                                    |
| address):                                                                           | Street Address (Line 1)                                                                                                    |
| address):                                                                           | Street Address (Line 1)                                                                                                    |
| address):                                                                           | Street Address (Line 1)<br>Street Address (Line 2)                                                                                                    |
| address):                                                                           | Street Address (Line 1)<br>Street Address (Line 2)                                                                                                    |
| address):                                                                           | Street Address (Line 1)<br>Street Address (Line 2)                                                                                                    |
| (if different from permanent<br>address):                                           | Street Address (Line 1) Street Address (Line 2) City (and province for international)                                                                                                    |
| address):                                                                           | Street Address (Line 1) Street Address (Line 2) City (and province for international)                                                                                                    |
| (if different from permanent<br>address):                                           | Street Address (Line 1) Street Address (Line 2) City (and province for international)                                                                                                    |
| address):                                                                           | Street Address (Line 1)  Street Address (Line 2)  City (and province for international)  State (U.S. only)                                                                                                    |
| address):                                                                           | Street Address (Line 1)  Street Address (Line 2)  City (and province for international)  State (U.S. only)  Zip Code (US or International)                                                                                                    |
| address):                                                                           | Street Address (Line 1)  Street Address (Line 2)  City (and province for international)  State (U.S. only)  Zip Code (US or International)                                                                                                    |
| address):                                                                           | Street Address (Line 1)  Street Address (Line 2)  City (and province for international)  State (U.S. only)  State (U.S. only)  Zip Code (US or International)  Counter                                                                                                    |
| (if different from permanent<br>address):                                           | Street Address (Line 1)  Street Address (Line 2)  City (and province for international)  City (and province for international)  State (U.S. only)  Zip Code (US or International)  Country                                                                                                    |
| address):                                                                           | Street Address (Line 1)  Street Address (Line 2)  City (and province for international)  State (U.S. only)  Zip Code (US or International)  Country                                                                                                    |
| (I differen from permanent<br>address):                                             | Street Address (Line 1) Street Address (Line 2) City (and province for international) State (U.S. only) City Code (US or International) City Code (US or International) Country Date until which mail will be received at this address: (mm/dd/yyyy)                                                             |
| (urrent Telephone Number:                                                           | Street Address (Line 1)  Street Address (Line 2)  City (and province for international)  City (and province for international)  State (U.S. only)  Zip Code (US or International)  Country  Date until which mail will be received at this address: (mm/dd/yyyy) +82-10-0000-0000                                |
| (Ir unterent nom permanent<br>address):                                             | Street Address (Line 1)  Street Address (Line 2)  City (and province for international)  City (and province for international)  State (U.S. only)  Zip Code (US or International)  Country  Date until which mail will be received at this address: (mm/dd/yyyy)  +\$2-10-0000-0000  (########################## |
| (Ir unterent nom permanent<br>address):<br>Current Telephone Number:<br>Fax Number: | Street Address (Line 1)  Street Address (Line 2)  City (and province for international)  State (U.S. only)  State (U.S. only)  Zip Code (US or International)  Country  Date until which mail will be received at this address: (mm/dd/yyyy)  +82-10-0000-0000  (##########################                      |

If your phone number is outside of the United States, please include country code.

-본인의 주소지 정보를 영문으로 기입하여 주시기 바랍니다.

|                                                                                                    | (###)### ####<br>If your phone number is outside of the United States, please include country code.                                                                                                    |
|----------------------------------------------------------------------------------------------------|----------------------------------------------------------------------------------------------------|
| Email Address:<br>(Please do not provide a<br>temporary address)                                                                              | hong.gildong@assist.ac.kr                                                                                                    |
| New York State Residency                                                                                                    |                                                                                                    |
| If your principal or permanent he<br>immediately prior to the date yo<br>tuition purposes. Please note the<br>a state other than New York Sta | nome has not been in New York State for a 12-month period<br>ou intend to enroll, you will be considered an out-of-state student for<br>hat if you are financially dependent and your custodial parent lives in<br>iate, you will be considered a resident of that state. |
| Are you a resident of NY state?                                                                                                    | ⊖ Yes () No                                                                                                    |
| If so, how many years and months?                                                                                                    | Years Months                                                                                                    |
| Did you attend an approved New Y<br>approved New York State High Scl<br>Diploma?                                                              | York State High School for at least two years and graduate from an<br>chool or have you received a New York State General Equivalency                                                                                                    |
|                                                                                                    | 🔿 Yes 🛛 🙍 No                                                                                                    |
| If yes, enter the year of graduation or GED:                                                                                                  | 1 YYYY                                                                                                    |
|                                                                                                    | Save Save & Continue Reset                                                                                                    |
|                                                                                                    | Submit Application                                                                                                    |
|                                                                                                    |                                                                                                    |

-향후 중요공지사항을 수신할 이메일 주소를 입력하시기 바랍니다. -미국에 거주하신 경험이 있을 경우 해당사항 입력하시기 바랍니다.(합법적 거주자의 경우에 해당) -페이지의 모든 정보 입력 완료 후 "Save & Continue" 클릭

# 6. 입학과정 정보입력

| on                    | Admission Information                                                                                                    |  |  |  |  |
|-----------------------|----------------------------------------------------------------------------------------------------|--|--|--|--|
|                       | Flease disable any pop-up blocker software you may have enabled, as you may encounter pop-up                                                                                                    |  |  |  |  |
| Admission             | windows on this page, with important admission information.                                                                                                    |  |  |  |  |
| Informatio<br>n       | Internation 1/Domestic Internations                                                                                                    |  |  |  |  |
| Educatio              | Degree and Program or MSTM - Korea Sutra .                                                                                                    |  |  |  |  |
| nal<br>History        | Entrance Date:* Sum per 2017                                                                                                    |  |  |  |  |
| Employm               | If you cannot select an entrance date, it is too late to apply to this program.<br>Please contact the program.                                                                                              |  |  |  |  |
| History               | Specialization:                                                                                                    |  |  |  |  |
| Qualificat<br>ions    | Please enter your area of specialization (If applicable - Music MM/DMA applicants must type in voice<br>or instrument of choice, Music MA/PhD applicants for History and Theory must type in History/Theory |  |  |  |  |
| Test                  | and Music MA/FhI) Composition applicants must type in Composition):                                                                                                    |  |  |  |  |
| leeevee               |                                                                                                    |  |  |  |  |
| Language<br>Proficien | Attendance Status: • Full time                                                                                                    |  |  |  |  |
| су                    | • Part time                                                                                                    |  |  |  |  |
| Financial<br>Aid      | Have you previously applied to or attended SBU (ie undergrad, SPD, HSC, etc.)?                                                                                                    |  |  |  |  |
| Statemen              | * 1es *10                                                                                                    |  |  |  |  |
| t of<br>Purpose       | If yes, provide SOLAR ID#, If known                                                                                                    |  |  |  |  |
| Additiona             | If yes, attended under another name?                                                                                                    |  |  |  |  |
| Suppleme              | If yes, what school?                                                                                                    |  |  |  |  |
| ntai<br>Materials     |                                                                                                    |  |  |  |  |
|                       | If yes, were you accepted?                                                                                                    |  |  |  |  |
| Recomme               | «Yes «No                                                                                                    |  |  |  |  |
| ndations              | Did you graduate?                                                                                                    |  |  |  |  |
| Check                 | «Yes «No                                                                                                    |  |  |  |  |
| Your<br>Applicati     | How did you learn about SUNY Stony Brook?                                                                                                    |  |  |  |  |
| on                    | Friend/Colleague                                                                                                    |  |  |  |  |
| Applicati             | Do you have any special needs arising from physical disabi <mark>l</mark> ities?*                                                                                                    |  |  |  |  |
| Instructio            | ∘Yes ⊛No                                                                                                    |  |  |  |  |
| ns                    | If yes, what type of special needs?                                                                                                    |  |  |  |  |
|                       |                                                                                                    |  |  |  |  |

-위의 예시와 같이 순차적으로 International / MSTM – Korea Sutra / Summer 2017 등을 입력하시기 바랍니다. -소개 경로는 자율적으로 선택하시면 됩니다.

| discriminatory manner.<br>information will assist S                                                                                                    | The failure to respond t<br>tony Brook in providing                                                                                                    | to this question wi<br>g for your special                                                               | ill not subject you to any adverse treatment. This needs.                                                                                                    |
|----------------------------------------------------------------------------------------------------|----------------------------------------------------------------------------------------------------|----------------------------------------------------------------------------------------------------|----------------------------------------------------------------------------------------------------|
| Have you ever been co                                                                                                    | nvicted of a felony?*                                                                                                    |                                                                                                    |                                                                                                    |
|                                                                                                    | 🔿 Yes 💿 N                                                                                                    | lo                                                                                                    |                                                                                                    |
| Have you ever surrend<br>incompetence or neglig                                                                                                    | ered your professional<br>gence?                                                                                                    | l license or have 1                                                                                     | been found guilty of professional misconduct,                                                                                                    |
|                                                                                                    | ⊖Yes ⊚N                                                                                                    | lo                                                                                                    |                                                                                                    |
| Have you ever been dis                                                                                                    | smissed from a colleg                                                                                                    | e for disciplinary                                                                                      | reasons?                                                                                                    |
|                                                                                                    | 🔿 Yes 💿 N                                                                                                    | lo                                                                                                    |                                                                                                    |
| response to either quest<br>information. This inform<br>omission of data may re<br>What is your Military of<br>Select from below. A V<br>dependent currently en | tion will not automatica<br>ation will be reviewed to<br>sult in a denial of admi<br>or Veteran's Status?<br>Veteran is a person wh<br>rolled as a member of<br>None | Ily prevent admiss<br>yy a campus comm<br>ssion or disciplina<br>to has served in the<br>the U.S. Armed | sion, but you will be asked to provide more<br>nittee to ensure campus safety. Any falsification or<br>ny action.<br>ne U.S. Armed Forces. A dependent is a<br>Forces. |
| Inclusive Dates of                                                                                                    |                                                                                                    |                                                                                                    |                                                                                                    |
| Service                                                                                                    |                                                                                                    |                                                                                                    |                                                                                                    |
| Service                                                                                                    | From (mm/yyyy)                                                                                                    |                                                                                                    | To (mm/yyyy)                                                                                                    |
| Service                                                                                                    | From (mm/yyyy)                                                                                                    |                                                                                                    | To (mm/yyyy)<br>Save Save & Continue Rese<br>Submit Application                                                                                                    |

| Application for Admission               |                                                                                     | Submit Application                                                                               |
|-----------------------------------------|-------------------------------------------------------------------------------------|--------------------------------------------------------------------------------------------------|
| General Information                     | Your answ                                                                           | wers were saved successfully to the database.                                                    |
| Admission<br>Information                |                                                                                     | Save Save & Continue                                                                             |
|                                         |                                                                                     | Educational History                                                                              |
| Educational History                     | List in chronological order all college                                             | s and universities attended since high school starting with most recent:                         |
| Employment History                      | In addition, please check off the colle<br>receive a degree from. You may only      | ge or university that you have most recently received a degree from, or will select ONE college. |
| Qualifications                          |                                                                                     |                                                                                                  |
| Test Scores                             | College or University #1:                                                           |                                                                                                  |
| Language<br>Proficiency                 | you have most recently received a<br>degree from, or will receive a<br>degree from. | Undergraduate/Graduate                                                                           |
| Financial Aid                           |                                                                                     | Look up                                                                                          |
| Statement of<br>Purpose                 |                                                                                     | ETS Code                                                                                         |
| Additional<br>Supplemental<br>Materials |                                                                                     | Name of Institution                                                                              |

-본인의 학력을 입력하기 위하여 "Look up"을 클릭하여 본인의 출신대학명을 입력하면 됩니다.

| When your results hav a                                                                                                    | appars on the screen, click a                                                                                | the appropriate school name - the s                                          | (stom will                |
|----------------------------------------------------------------------------------------------------|----------------------------------------------------------------------------------------------------|------------------------------------------------------------------------------|---------------------------|
| auto-populate the School                                                                                                    | Name and CEEB Code res                                                                                       | onse fields.                                                                 | Join will                 |
| Please note that if you by the city in which the                                                                                                    | attended a school outside<br>school was located rather                                                       | of the United States, you may need than by the name of the school itse       | to search<br>elf.         |
| If you do not locate you<br>only the city or state of<br>your school's name do                                                                                             | ir school in the list after se<br>your school and scroll thr<br>es not appear:                               | arching, please try again by enterin<br>bugh the results. If you are complet | ig either<br>tely certain |
| Tuna "Cabool Not Lists                                                                                                    | d" into the Cohool Name 6                                                                                    | ald                                                                          |                           |
| Type "School Not Liste<br>Click the Search button<br>Click on the entry entitl<br>On the application, ente<br>Please use the fields be                                     | d" into the School Name fi<br>led 999999<br>er your school's name and<br>elow to perform your searc          | eld<br>location<br>h.                                                        |                           |
| Type "School Not Liste<br>Click the Search buttor<br>Click on the entry entitl<br>On the application, ento<br>Please use the fields but<br>SCHOOL NAME:                    | d" into the School Name fi<br>led 999999<br>er your school's name and<br>elow to perform your searc<br>seoul | eld<br>location<br>h.                                                        |                           |
| Type "School Not Liste<br>Click the Search buttor<br>Click on the entry entitl<br>On the application, entr<br>Please use the fields bu<br>SCHOOL NAME:<br>CITY:            | d" into the School Name fi<br>led 999999<br>er your school's name and<br>elow to perform your searc<br>seoul | eld<br>location<br>h.                                                        |                           |
| Type "School Not Liste<br>Click the Search buttor<br>Click on the entry entit<br>On the application, entry<br>Please use the fields but<br>SCHOOL NAME:<br>CITY:<br>STATE: | d" into the School Name fi<br>led 999999<br>er your school's name and<br>elow to perform your searc          | eld<br>location<br>h.                                                        |                           |

-위와 같은 팝업창에서 출신대학명을 검색하시기 바랍니다. 만약 검색이 되지 않는 경우, 검색어를 한 단어로 하여 검색을 시도하시기 바랍니다(ex-서울과학종합대학원대학교의 경우, '서울'에 해당하는 'Seoul'로 검색)

| Гоокпр                                                                                                    |     |
|----------------------------------------------------------------------------------------------------|-----|
| your school's name does not appear:                                                                                                    | -   |
| Type "School Not Listed" into the School Name field<br>Click the Search button<br>Click on the entry entitled 999999<br>On the application, enter your school's name and location |     |
| Click on the appropriate item to select and return to the form.                                                                                                    |     |
| 1.000044159   Catholic University Seoul   Seoul   KOR                                                                                                    |     |
| 2.000044169   Dankook University Seoul   Seoul   KOR                                                                                                    |     |
| 3.000044183   Hankook University of Foreign Studies Seoul   Seoul                                                                                                    | KOR |
| 4.000044185   Hansung University Seoul   Seoul   KOR                                                                                                    |     |
| 5.000044186   Hanyang University Seoul   Seoul   KOR                                                                                                    |     |
| 6.000044188   Hong Ik University Seoul   Seoul   KOR                                                                                                    |     |
| 7.000044194   International University Seoul   Seoul   KOR                                                                                                    |     |
| 8.000044199   King Sejong University Seoul   Seoul   KOR                                                                                                    |     |
| 9.000044203   Kookmin University Seoul   Seoul   KOR                                                                                                    |     |
| 10.000044138   Korea National Open University Seoul   Seoul   K                                                                                                    | OR  |
| 11.000044206   Korea University Seoul   Seoul   KOR                                                                                                    |     |
| 12.000044208   Korean Sahmyook (Union) University Seoul   Seoul                                                                                                    | KOR |
| 13.000044214   Kwangwoon University Seoul   Seoul   KOR                                                                                                    |     |
| 14.000044217   Kyunghee University Seoul   Seoul   KOR                                                                                                    |     |
| 15.000049856   Namseoul University                                                                                                    |     |
| A A A A A A A A A A A A A A A A A A A                                                                                                    |     |

-본인출신대학명을 찾아 클릭하시면 자동으로 ETS Code와 등록 학교명, 지역이 입력됩니다.

| 🥑 h | ttps://app.applyyoursel                                                                                                    | f.com/?ClientAbbr=sunys                                                                               | b-gs&clientID=243                                    | &package –                                 | ×               |  |  |
|-----|----------------------------------------------------------------------------------------------------|----------------------------------------------------------------------------------------------------|------------------------------------------------------|--------------------------------------------|-----------------|--|--|
|     | LookUp                                                                                                    |                                                                                                    |                                                      |                                            |                 |  |  |
|     | When your results box app<br>auto-populate the School I                                                                                                    | ears on the screen, click on the<br>Name and CEEB Code respons                                        | appropriate school nan<br>e fields.                  | ne - the system will                       | ^               |  |  |
|     | Please note that if you attended a school outside of the United States, you may need to search<br>by the city in which the school was located rather than by the name of the school itself. |                                                                                                    |                                                      |                                            |                 |  |  |
|     | If you do not locate your<br>only the city or state of y<br>your school's name does                                                                                                    | school in the list after search<br>our school and scroll through<br>s not appear:                     | ing, please try again b<br>I the results. If you are | by entering either<br>e completely certain |                 |  |  |
|     | Type "School Not Listed<br>Click the Search button<br>Click on the entry entitle<br>On the application, enter<br>Please use the fields bel                                                  | " into the School Name field<br>d 999999<br>your school's name and loca<br>ow to perform your search. | tion                                                 |                                            |                 |  |  |
|     | SCHOOL NAME:                                                                                                    | school not listed                                                                                     | ×                                                    |                                            |                 |  |  |
|     | CITY:                                                                                                    |                                                                                                    |                                                      |                                            |                 |  |  |
|     | STATE:                                                                                                    |                                                                                                    |                                                      |                                            | 342             |  |  |
|     | COUNTRY:                                                                                                    |                                                                                                    |                                                      |                                            |                 |  |  |
|     |                                                                                                    | search                                                                                                | _                                                    |                                            | ~               |  |  |
|     |                                                                                                    |                                                                                                    | New York Contraction                                 | • • • • • • • • • • • • • • • • • • • •    | )% <del>▼</del> |  |  |

- 만약 출신대학명을 찾을 수 없는 경우, 위와 같이 "school not listed"를 검색하여 수동으로 입력하시면 됩니다.

| If you do not locate you<br>only the city or state of<br>your school's name do                             | IT school in the list after searching, please try again by entering either<br>your school and scroll through the results. If you are completely certain<br>es not appear: | - |
|----------------------------------------------------------------------------------------------------|----------------------------------------------------------------------------------------------------|---|
| Type "School Not Liste<br>Click the Search button<br>Click on the entry entit<br>On the application, enter | d" into the School Name field<br>l<br>led 999999<br>er your school's name and location                                                                                    |   |
| Click                                                                                                    | on the appropriate item to select and return to the form.                                                                                                    |   |
| • • • • • • • • • • • • • • • • • • •                                                                      |                                                                                                    |   |
| Please use the fields be                                                                                   | elow to perform your search.                                                                                                    | 1 |
| Please use the fields be<br>SCHOOL NAME:                                                                   | elow to perform your search.                                                                                                    |   |
| Please use the fields be<br>SCHOOL NAME:<br>CITY:                                                          | elow to perform your search.<br>school not listed                                                                                                    |   |
| Please use the fields be<br>SCHOOL NAME:<br>CITY:<br>STATE:                                                | elow to perform your search.                                                                                                    |   |

-수동 입력을 위해서 같이 "school not listed"를 검색해 999999번으로 표시된 검색결과를 클릭하시기 바랍니다.

| oppresenter a contraction statement |                                                                                     |                                                                                                    |
|-------------------------------------|-------------------------------------------------------------------------------------|----------------------------------------------------------------------------------------------------|
| General Information                 | Your ansv                                                                           | wers were saved successfully to the database.                                                       |
| Admission<br>Information            |                                                                                     | Save Save & Continue                                                                                |
|                                     |                                                                                     | Educational History                                                                                 |
| Educational History                 | List in chronological order all college                                             | s and universities attended since high school starting with most recent:                            |
| Employment History                  | In addition, please check off the colle<br>receive a degree from. You may only      | ge or university that you have most recently received a degree from, or will<br>select ONE college. |
| Qualifications                      | Collect of It.                                                                      |                                                                                                    |
| Test Scores                         | College or University #1:                                                           | Undergraduate                                                                                       |
| Language<br>Proficiency             | you nave most recently received a<br>degree from, or will receive a<br>degree from. | unoergraduate/Graduate                                                                              |
| Financial Aid                       |                                                                                     | 9999999 Look up                                                                                     |
| Statement of<br>Purpose             |                                                                                     | ETS Code                                                                                            |
| Additional                          |                                                                                     | School Not Listed - Hankook University                                                              |
| Supplemental<br>Materials           |                                                                                     | Name of Institution                                                                                 |
| Recommendations                     |                                                                                     | Seoul                                                                                               |
| Check Your                          |                                                                                     | City State (U.S.)                                                                                   |
| Application                         |                                                                                     |                                                                                                    |
| Application<br>Instructions         |                                                                                     | Korea, Republic of                                                                                  |
|                                     |                                                                                     | Country (international)                                                                             |
| PRINT FORMS                         |                                                                                     | 03/01/1995 02/14/2001                                                                               |
|                                     |                                                                                     | From (mm/dd/yyyy) To (mm/dd/yyyy)                                                                   |
|                                     |                                                                                     | 4.3 Point Scale                                                                                     |
|                                     |                                                                                     | College/University Grading Scale                                                                    |
|                                     |                                                                                     | 3.89                                                                                                |
|                                     |                                                                                     | Overall GPA ##.## Major GPA ##.##<br>(based on scale selected) (based on scale selected)            |
|                                     |                                                                                     | Bachelor of Engineering                                                                             |
|                                     |                                                                                     | Degree received / to be received                                                                    |
|                                     |                                                                                     | Mechanical Eng.                                                                                     |
|                                     |                                                                                     | Major                                                                                               |
|                                     |                                                                                     | 0014470004                                                                                          |

-출신대학명을 입력하시면 다시 재학기록정보 입력화면으로 돌아옵니다. 주의하실 것은 출신학교명 수동입력 시, "School not Listed"으로 표시된 학교명 필드를 삭제한 후 자신의 정확한 학교 영문명을 입력하시기 바랍니다. -졸업증명서를 참고하여 정확한 영문학위명을 입력하시기 바랍니다. 선택란에 본인의 영문학위명이 없을 경우, 가장 유사한 것으로 선택

-전공(Major)입력란은 글자수가 제한되어 있으니 적절히 입력하시면 됩니다.

-출신학교가 2곳 이상인 경우(편입/석사이상 학위소지), 하단의 추가입력란에 추가정보를 입력하시기 바랍니다.

-최종학위에 체크(v)하시기 바랍니다(위 그림의 빨간화살표 참고)

-완료 후, "Save & Continue" 클릭하여 다음으로 진행하시기 바랍니다.

### 8. 경력사항

| General Information        | Youra                                                       | answers were saved successfully to the database.                                |
|----------------------------|-------------------------------------------------------------|---------------------------------------------------------------------------------|
| Admission<br>Information   |                                                             | Save Save & Continu                                                             |
|                            |                                                             | Employment History                                                              |
| Educational History        | List other activities since high sc                         | bool and university attendance. Include employment, military service, etc. Omit |
| Employment History         | summer work.                                                |                                                                                 |
|                            | Employer 1:                                                 | Hankook Company                                                                 |
| quaimcations               |                                                             | Name of Company                                                                 |
| rest Scores                |                                                             | Manager                                                                         |
| _anguage<br>Proficiency    |                                                             | Title                                                                           |
| -inancial Aid              |                                                             | 01/01/2010                                                                      |
| Statement of               |                                                             | 01/01/2010                                                                      |
| Purpose                    |                                                             | From (mm/dd/yyyy) To (mm/dd/yyyy)                                               |
| Additional<br>Supplemental | E                                                           |                                                                                 |
| Vaterials                  | Employer 2:                                                 | Chosun Company                                                                  |
| Decommondations            |                                                             | Name of Company                                                                 |
| Recommendations            |                                                             | Assistant Manager                                                               |
| Check Your<br>Application  |                                                             | Title                                                                           |
| Application                |                                                             | 03/01/2001 12/31/2009                                                           |
| Instructions               |                                                             |                                                                                 |
| A PRINT FORMS              |                                                             | From (mm/dd/yyyy) To (mm/dd/yyyy)                                               |
|                            | Employer 3:                                                 |                                                                                 |
|                            |                                                             | Name of Company                                                                 |
|                            |                                                             |                                                                                 |
|                            |                                                             | Title                                                                           |
|                            |                                                             |                                                                                 |
|                            |                                                             |                                                                                 |
|                            |                                                             | From (mm/dd/yyyy) To (mm/dd/yyyy)                                               |
|                            |                                                             |                                                                                 |
|                            | If you have any additional<br>employment please put them in | Upload Document e.gdoc, .pdf, .txt, .xls <u>More</u>                            |
|                            | Word document and upload<br>here:                           | You have uploaded a file. You may view or delete your uploaded file. You may    |
|                            |                                                             | View Delete                                                                     |
|                            |                                                             |                                                                                 |
|                            | •                                                           | Save Save & Continue Res                                                        |
|                            |                                                             |                                                                                 |
|                            |                                                             | Submit Analization                                                              |

-경력사항이 한두 가지의 경우(장기근무), 이력서를 업로드 하지 않으셔도 됩니다.. -남성의 경우, 군경력 또한 입력사항입니다.

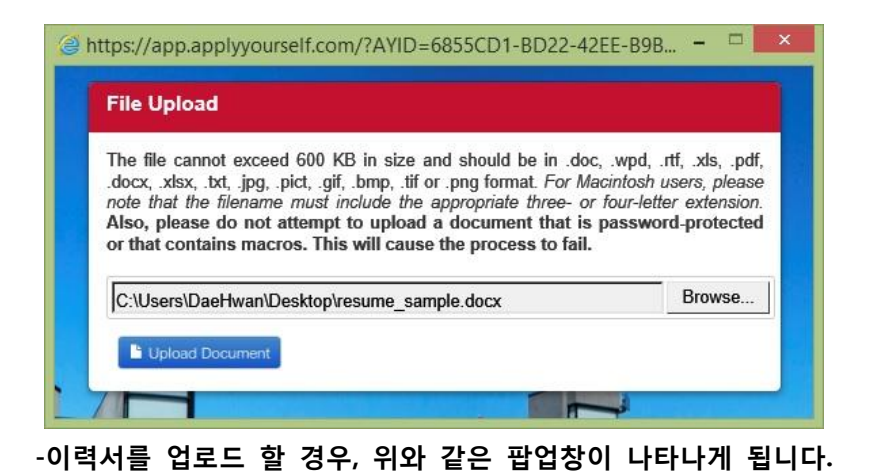

\*\*Qualifications 페이지는 선택사항이며, 입력사항이 없을 경우 바로 "Save & Continue"를 클릭

#### 9. 성적입력

| Application for Admission  | Submit Application                                                                                                 |
|----------------------------|----------------------------------------------------------------------------------------------------|
| General Information        | Subilit Application                                                                                                |
| General momation           |                                                                                                    |
| Admission<br>Information   | Test Scores                                                                                                    |
| Educational History        | The GRE general test is required for admission. Please indicate scores (if you have received them) and date taken. |
| Employment History         |                                                                                                    |
| Qualifications             | GRE:<br>Date Taken (mm/dd/yyyy)                                                                                    |
| Tool Course                |                                                                                                    |
| lest Scores                |                                                                                                    |
| Language<br>Proficiency    | Verbal Score Percentile                                                                                            |
| Financial Aid              |                                                                                                    |
| Statement of<br>Purpose    |                                                                                                    |
| Additional<br>Supplemental | Quantitative Score Percentile                                                                                      |
| Materiais                  |                                                                                                    |
|                            |                                                                                                    |

-Test Score 페이지는 iBT TOEFL 영어점수가 있는 경우 입력하며, TOEIC은 입력사항 없음.

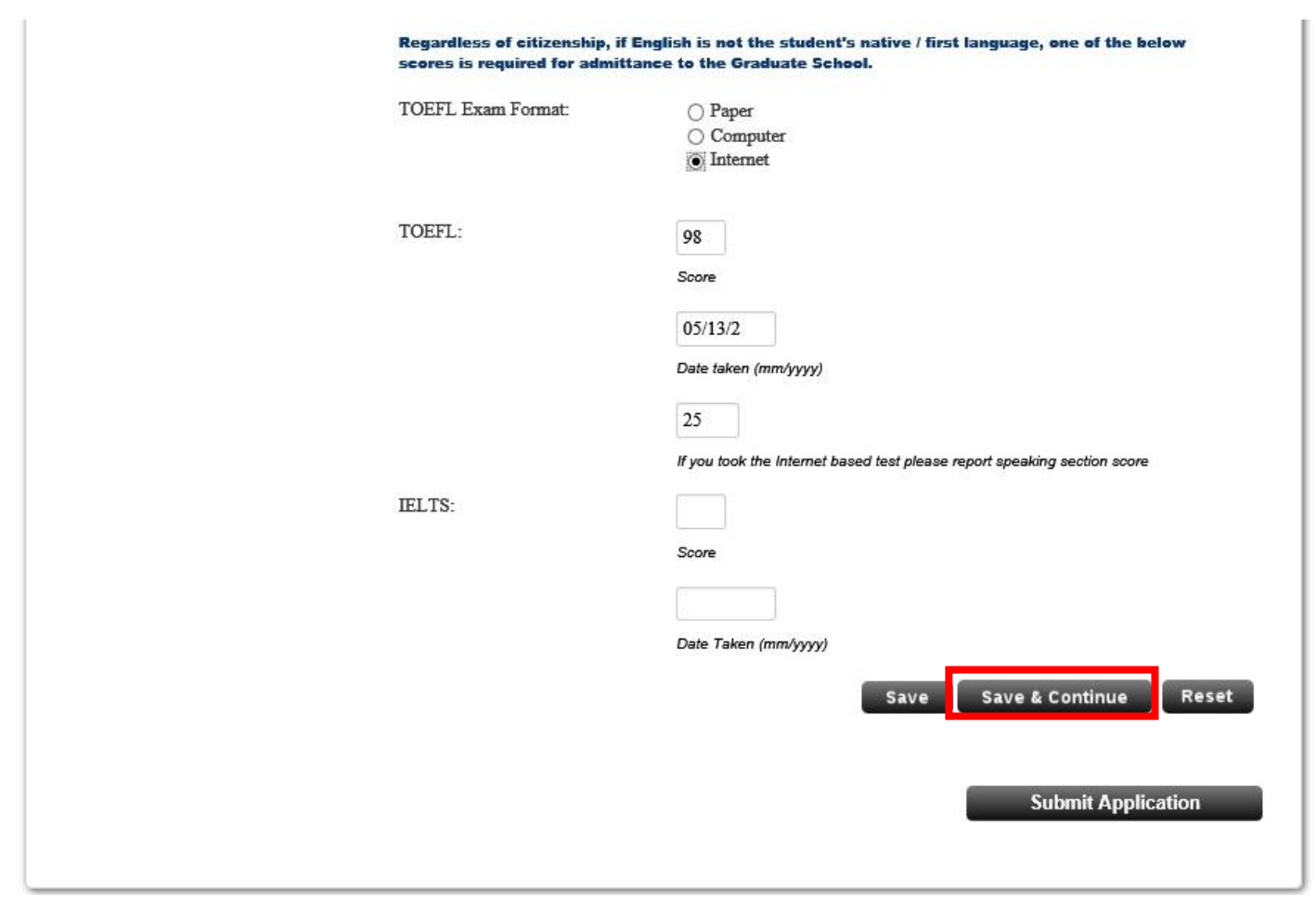

-본 페이지에 입력사항이 하나도 없는 경우에도 다음 페이지로 진행할 수 있습니다.

## 10. 언어

| Application for Admission               | Submit Application                                                                                                    |
|-----------------------------------------|----------------------------------------------------------------------------------------------------|
| General Information                     |                                                                                                    |
| Admission                               | Save 🖉 Save & Continue                                                                                                    |
| Information                             | Language Proficiency                                                                                                    |
| Educational History                     | Please disable any pop-up blocker software you may have enabled, as you may encounter pop-up windows or this page with important admircion information                                                                                                    |
| Employment History                      | ins page, win important damission information.                                                                                                    |
| Qualifications                          | What is/are your primary or native language(s)? Definition is: (a native or primary speaker of English has been<br>raised or educated in an English-speaking environment. Native or primary speakers may speak a language other<br>than English at home, but speak English exclusively outside the home in social and/or educational contexts.) If you |
| Test Scores                             | are Bilingual, please identify both languages. Please note: If you are a primary/native speaker of English, it must be<br>indicated as one of the two languages below.                                                                                                    |
| Language Proficiency                    |                                                                                                    |
|                                         | What is the language you consider to be your primary/native language?                                                                                                    |
| Financial Aid                           |                                                                                                    |
| Statement of<br>Purpose                 | W                                                                                                    |
|                                         | Korean                                                                                                    |
| Additional<br>Supplemental<br>Materials |                                                                                                    |
|                                         | What is the language you consider to be your second primary/native language?                                                                                                    |
| Recommendations                         |                                                                                                    |
|                                         |                                                                                                    |

| Language 2:                                                                                                    | Language #                                                                     | . 8                                                                              |                  |
|----------------------------------------------------------------------------------------------------|--------------------------------------------------------------------------------|----------------------------------------------------------------------------------|------------------|
|                                                                                                    | canguage #                                                                     |                                                                                  |                  |
|                                                                                                    | 8                                                                              |                                                                                  |                  |
|                                                                                                    | Years of For                                                                   | mal Training                                                                     |                  |
|                                                                                                    | Middle/hi                                                                      | gh school & University o                                                         | ourses           |
|                                                                                                    | Length and                                                                     | Type of Study                                                                    |                  |
|                                                                                                    | High or N                                                                      | ative                                                                            |                  |
|                                                                                                    | Reading Flu                                                                    | ency Rating                                                                      |                  |
|                                                                                                    | Moderate                                                                       | ~                                                                                |                  |
|                                                                                                    | Writing Flue                                                                   | ncy Rating                                                                       |                  |
|                                                                                                    | Moderate                                                                       | ~                                                                                |                  |
|                                                                                                    | Speaking Flu                                                                   | ency Rating                                                                      |                  |
|                                                                                                    |                                                                                |                                                                                  |                  |
| Were you born in the United States?                                                                                                    |                                                                                |                                                                                  |                  |
|                                                                                                    | ⊖ Yes                                                                          | ⊛ No                                                                             |                  |
| If you were not born in the United S                                                                                                    | tates, age at                                                                  | which you arrived in the                                                         | United States:   |
|                                                                                                    | Never                                                                          |                                                                                  |                  |
|                                                                                                    |                                                                                |                                                                                  |                  |
| Levels of Schooling that you have co<br>including second language courses):<br>Elementary                                                 | ⊖ Yes                                                                          | ● No                                                                             | ole medium of in |
|                                                                                                    |                                                                                |                                                                                  |                  |
| Middle School or Jr. High                                                                                                    | ⊖ Yes                                                                          | No                                                                               |                  |
| Middle School or Jr. High                                                                                                    | ⊖ Yes                                                                          | No                                                                               |                  |
| Middle School or Jr. High<br>High School                                                                                                  | ⊖ Yes<br>⊖ Yes                                                                 | <ul><li>No</li><li>No</li></ul>                                                  |                  |
| Middle School or Jr. High<br>High School<br>None of my schooling was solely<br>completed in English                                       | <ul><li>○ Yes</li><li>○ Yes</li><li>○ Yes</li></ul>                            | <ul> <li>No</li> <li>No</li> <li>No</li> </ul>                                   |                  |
| Middle School or Jr. High<br>High School<br>None of my schooling was solely<br>completed in English<br>How many years did you spend in to | <ul> <li>○ Yes</li> <li>○ Yes</li> <li>○ Yes</li> <li>otal in an En</li> </ul> | <ul> <li>No</li> <li>No</li> <li>No</li> <li>glish language education</li> </ul> | nal setting?     |
| Middle School or Jr. High<br>High School<br>None of my schooling was solely<br>completed in English<br>How many years did you spend in to | ○ Yes<br>○ Yes<br>○ Yes<br>tal in an En                                        | <ul> <li>No</li> <li>No</li> <li>No</li> <li>glish language education</li> </ul> | al setting?      |

# 11. 학업계획서

| Application for Admission | Submit Application                                                                                                |
|---------------------------|----------------------------------------------------------------------------------------------------|
| General Information       |                                                                                                    |
|                           | Save Save & Continue                                                                                              |
| Information               | Statement of Durmone                                                                                              |
| momuton                   | Statement of rurpose                                                                                              |
| Educational History       | What would you consider your special gualifications to be over and above those called for on the previous pages   |
|                           | of the application? Discuss briefly your experience relative to the area of proposed study outside the classroom. |
| Employment History        | What do you propose to do with your advanced degree, professionally?                                              |
|                           |                                                                                                    |
| Qualifications            | Upload Document e.gdoc, .pdf, .txt, .xis <u>More</u>                                                              |
| Test Scores               |                                                                                                    |
| 1051 000105               |                                                                                                    |
| Language                  | Save Save & Continue Rese                                                                                         |
| Proficiency               |                                                                                                    |
|                           |                                                                                                    |
| Financial Ald             |                                                                                                    |

Contraction of the local distance of the

-Statement of Purpose(학업계획서)는 aSSIST 원서 작성시 작성하였던 글을 업로드 하시기 바랍니다.

| The file cannot exceed 600 KB in size and should be in .doc, .wpd, .rtf, .xls, .p.<br>.docx, .xlsx, .txt, .jpg, .pict, .gif, .bmp, .tif or .png format. For Macintosh users, plea<br>note that the filename must include the appropriate three- or four-letter extension.<br>Also, please do not attempt to upload a document that is password-protected<br>or that contains macros. This will cause the process to fail. |
|----------------------------------------------------------------------------------------------------|
| Browse                                                                                                    |

-해당 팝업창을 통하여 학업계획서를 업로드 하시기 바랍니다.

| Application for Admission  | Submit Application                                                                                                    |
|----------------------------|----------------------------------------------------------------------------------------------------|
| General Information        | Your answers were saved successfully to the database.                                                                                                    |
| Admission<br>Information   | Save Save & Continue                                                                                                    |
|                            | Statement of Purpose                                                                                                    |
| Educational History        |                                                                                                    |
| Employment History         | What would you consider your special qualifications to be, over and above those called for on the previous pages<br>of the application? Discuss briefly your experience relative to the area of proposed study outside the classroom.<br>What do you propose to do with your advanced degree, professionally? |
| Qualifications             |                                                                                                    |
| Test Scores                | Upload Document e.gdoc, .pdf, .txt, .xis <u>More</u>                                                                                                    |
|                            | You have uploaded a file. You may view or delete your uploaded file. You may                                                                                                    |
| Proficiency                | View Delete                                                                                                    |
| Financial Aid              | Save Save & Continue Rese                                                                                                    |
| Statement of Purpose       |                                                                                                    |
| Additional<br>Supplemental | Submit Application                                                                                                    |

-학업계획서 업로드가 완료되었으면, 재확인 후 "Save & Continue" 클릭하여 다음단계로 넘어가시기 바랍니다.

# 12. 추천인 정보입력

| Application for Admission | The people submitting reference letters on your behalf may send their letters to our admissions office<br>electronically through our application system. For those people who wish to submit their letter of reference of                                                                 |
|---------------------------|----------------------------------------------------------------------------------------------------|
| General Information       | paper, please download and print a copy of our reference form and follow the directions for paper references                                                                                                    |
| Admission<br>Information  | You must input the names and contact information for each provider, whether they will be submitting electronically or on paper. For those providers that wish to submit their letter electronically, be sure to mark "Yes" for the online submission question on the Provider Input Form. |
| Educational History       |                                                                                                    |
| Employment History        | Once the recommendation provider information is saved, an email will be sent to the online recommendation                                                                                                    |
| Qualifications            | provider with instructions on how to proceed with the online recommendation.                                                                                                    |
| Test Scores               | Additional Information                                                                                                    |
| Language                  | <ul> <li>Your Recommendations will automatically be matched to your application upon submission.</li> </ul>                                                                                                    |
| Proficiency               | <ul> <li>The access code is valid for 180 days from the date you input and save their information.</li> </ul>                                                                                                    |
|                           | <ul> <li>To complete the Recommendation online, a Recommendation provider must have a valid email address.</li> </ul>                                                                                                    |
| Financial Aid             | <ul> <li>If you would like to send a reminder, check the box next to his/her name and click on the "resend" button. This will automatically generate a reminder email.</li> </ul>                                                                                                    |
|                           |                                                                                                    |

# -추천인 정보를 입력하기 위해 'PROVIDER LIST' 클릭하시기 바랍니다.

| Application for Admission | Submit Application                                                                                                    |
|---------------------------|----------------------------------------------------------------------------------------------------|
| General Information       | Please list the identities of at least 3 people who will be submitting letters of recommendation on your behalf.                                   |
| Adminutes                 | Recommendations should be provided from employers, supervisors, professors, or others who are able to comment                                      |
| Information               | your professional and educational goals and potential (no friends or relatives please).                                                            |
| Educational History       | If your recommenders do not want to submit their recommendation(s) online, please print out the following recommendation form (pdf) for their use: |
| Employment History        | http://www.grad.sunysb.edu/pdf/applyyourself/susb0768.pdf                                                                                          |
| Qualifications            | Do not submit these forms for recommenders who are submitting electronically.                                                                      |
|                           | Recommendation Provider                                                                                                    |
| Test Scores               | Resend Notification Email: Use the Resend option if you wish to have an email message sent to a recommendation                                     |
| Language<br>Proficiency   | provider to remind him/her to complete the letter of recommendation.                                                                               |
| Financial Aid             | + ADD A PROVIDER                                                                                                    |
| Olalamani of              | Please note that notification emails will indicate "SUNY at Stony Brook Graduate School" as the sender but will come                               |
| Statement of<br>Purpose   | address to their list of known/safe addresses.                                                                                                    |

-추천인을 추가하기 위하여 'ADD A PROVIDER' 클릭하시기 바랍니다.

| General Information                     | * indicates a required questi | on                              |  |
|-----------------------------------------|-------------------------------|---------------------------------|--|
| Admission                               |                               |                                 |  |
| nformation                              | First Name*                   | Cheolsoo                        |  |
| Educational History                     |                               |                                 |  |
| Employment History                      | Last Name*                    | Kim                             |  |
| Qualifications                          | Street Address1               | ,Ewhayeodae 2-gil, Seodaemun-gu |  |
| Fest Scores                             |                               |                                 |  |
| anguage<br>Proficiency                  | Street Address2               |                                 |  |
| inancial Aid                            | City                          | Seoul                           |  |
| Statement of<br>Purpose                 | State                         | - Select                        |  |
| Additional<br>Supplemental<br>Materials | Postal Code                   | 120-808                         |  |
| Recommendations                         | Country                       | Korea (Rep of South Korea)      |  |
| Check Your<br>Application               | Phone                         | +82-2-000-0000                  |  |
| Application<br>Instructions             | xxx/xxx-xxxx for a U.S. ne    | mber                            |  |
| A PRINT FORMS                           | Email Address                 | kim,cheolsoo@assist.ac.kr       |  |
|                                         | Title                         | General Manager                 |  |
|                                         | Employer:                     | Hankook Company                 |  |

-해당 페이지에서 추천인의 정보를 입력하시기 바랍니다.

-이메일주소 입력의 경우, 한 번 저장하게 되면 수정이 불가함으로 주의하시기 바랍니다. 만약 이메일주소 기입 에 오류가 발생하였을 경우, 해당페이지에 추천인 정보를 새로 입력하시면 됩니다.

| ○ Yes <ul> <li>No</li> </ul>                                                                                                    |
|----------------------------------------------------------------------------------------------------|
| Under the Family Educational Rights and Privacy Act of 1974, students have access to their education record, including letters of recommendation. However, students may waive their right to see letters of evaluation, in which case the letters will be held in confidence.                                                                                        |
| Will this provider be submitting the letter of recommendation online?*                                                                                                    |
| ○ Yes                                                                                                    |
|                                                                                                    |
| If Yes, you must provide the email address for online providers and please notify the individual that he/she will be receiving an email from the online application system with the necessary access information. If you would like to include a personal note in the notification email that is delivered, please use the space                                     |
| <ul> <li>If Yes, you must provide the email address for online providers and please notify the individual that he/she will be receiving an email from the online application system with the necessary access information.</li> <li>If you would like to include a personal note in the notification email that is delivered, please use the space below:</li> </ul> |
| If Yes, you must provide the email address for online providers and please notify the individual that he/she will be receiving an email from the online application system with the necessary access information. If you would like to include a personal note in the notification email that is delivered, please use the space below:                              |
| If Yes, you must provide the email address for online providers and please notify the individual that he/she will be receiving an email from the online application system with the necessary access information.  If you would like to include a personal note in the notification email that is delivered, please use the space below:                             |

-Waiver right to examine에 대하여 "Yes"혹은 "No" 선택여부는 크게 상관 없습니다. 추천서 3부를 원본으로 처 리하고자 하는 경우 Provider will be submitting the letter of recommendation online에 "No"를 선택하시면 됩 니다. 이러한 경우 추천인에게 이메일이 발송 되지 않습니다. 반면 "Yes"를 선택하실 경우 자동으로 추천인의 메 일주소로 이메일이 즉시 발송되며, 발송된 메일의 내용은 아래와 같습니다.

발송인: SUNY at Stony Brook Graduate School <support@hobsons.com>

제목: Gil Dong Hong's Request for a Recommendation

Dear Cheolsoo2 Kim,

You are receiving this message from SUNY at Stony Brook Graduate School because Gil Dong Hong has chosen you to provide a recommendation.

Name of Applicant : Gil Dong HongEmail of Applicant : hong.gildong@assist.ac.krProgram: MSTM - Korea SutraTerm: Summer 2017

Please note that Gil Dong Hong has NOT waived his/her right to review this recommendation.

The applicant below is in the process of applying for admission to Stony Brook University, and has chosen you to provide a recommendation. You may access the online recommendation form at the URL listed below. The personal access code and password, also provided below, are required for entry. If you prefer to submit a paper recommendation, please contact the applicant and ask him/her for a form. Please do not send your recommendation as an attachment in response to this notification message. If you encounter any technical difficulties while using the online recommendation form please click on the "Technical Support" link in the recommendation page.

Click here to create your password and start your recommendation

Your Personal Access Code is EEYGTNABKJE.

NOTE: The link above automatically expires 60 days after it was generated. If you use this link after 60 days, you will be

prompted to create a new link to access the online recommendation.

If you experience any technical difficulties while completing the form, please contact the Hobsons Technical Support team at <u>support@hobsons.com</u> with a description of the issue you have encountered. If you forget your password, please use the "Forgot your access code and/or password?" link found on the login screen.

Please DO NOT respond to this message with your recommendation as an attachment. Your recommendation cannot be accepted through this email address.

#### Thank you, SUNY at Stony Brook Graduate School

This message was sent by Hobsons on behalf of SUNY at Stony Brook Graduate School at the request of Gil Dong Hong (uncsb\_jsa@hotmail.com).

#### 추천인이 수신한 메일상의 링크를 클릭할 경우, 아래와 같은 페이지에 자동 연결됩니다.

| ₽  | Logging In<br>Your Personal Access Code is<br>listed in your notification email.<br>This information is valid for 180<br>days from the time the email is<br>sent.<br>Please log out after each<br>session. | In order to begin your online Recommendation for Gil Dong Hong, you first need to create your password. After creating your password, you will be logged in automatically and will find further instructions on how to complete the Recommendation. Password must be between 8-30 characters, contain at least 1 uppercase letter (A-Z), 1 lowercase letter (a-z), 1 number (0-9), and 1 of the following special characters: $!@#\$\%^&\&'()_+ \sim-e':{[:*,*<>?,.]}$ Spaces are not allowed. Please enter your password in the fields below. |
|----|----------------------------------------------------------------------------------------------------|----------------------------------------------------------------------------------------------------|
| •  | Need Help?                                                                                                    | Name of applicant: Gil Dong Hong         Your name: Cheolsoo2 Kim         Personal Access Code: EEYGTNABKJE         Password:         Confirm Password:         Submit    MPORTANT INFORMATION ABOUT BROWSERS Please use Firefox, Internet Explorer, Chrome, or Safari browsers for this process. Do NOT use AOL's internal browser. Download Browsers                                                                                                    |
| •0 | opyright 1998-2014 <u>ApphyYourself, Inc.</u> All                                                                                                    | Rights Reserved.   Security Information   Terms of Use                                                                                                    |

-추천인이 먼저 개인 비밀번호를 설정해야 시작이 가능합니다.

|                         |                       | 🔁 Log Out 🗏 Overview 🔮 Need He  |
|-------------------------|-----------------------|---------------------------------|
|                         |                       | You are here                    |
|                         | Evaluator Information | <u>Get Started</u>              |
|                         |                       | Evaluator Information           |
| Name                    |                       | Statement of Evaluation         |
| Name Prefix             | ~                     | Evaluator Companison Checkin    |
| First Name              | Cheolsoo2             | Preview and Submit              |
| Last Name               | Kim                   | Status                          |
| Title                   |                       | Not Submitted                   |
| Name and Address        | of Institution        | Applicant Information           |
| Name of Institution     |                       | Name:<br>Gil Dong Hong          |
| Street Address (Line 1) | [                     | Email:<br>uncsb isa@hotmail.com |
| Street Address (Line 2) |                       | Institution:                    |
| City                    |                       | SUNT at Stony Brook             |
| State                   | ✓                     | MSTM - Korea Sutra              |
| Zip Code ##### ####     |                       | Term:<br>Summer 2015            |
|                         | Afabasistas           |                                 |

-추천인은 해당 페이지에서 개인정보 입력해야 합니다.

|                  | Statement of Evaluation                                                                                                    | Get Started                             |
|------------------|----------------------------------------------------------------------------------------------------|-----------------------------------------|
|                  |                                                                                                    | Evaluator Information                   |
| The Graduate Sci | hool is grateful for any pertinent information regarding the                                                                                    | Statement of Evaluation                 |
| carry on advance | d studies in his/her field. A careful discrimination between strong                                                                             | Preview and Submit                      |
| and weak charact | teristics of the candidate will be more helpful than routine praise.                                                                            |                                         |
|                  | If you would prefer to upload a document in response to this question,<br>please click the 'upload' button below. If your upload is successful, | Status                                  |
|                  | you will see a 'view document' button and a 'delete' button appear<br>next to the question.                                                     | Not Submitted                           |
|                  | Please Note: The system will save only an uploaded document<br>or a typed essay but not both                                                    |                                         |
|                  | upload document                                                                                                    | Applicant Information                   |
|                  |                                                                                                    | Name:<br>Gil Dong Hong                  |
|                  | ~                                                                                                    | Email:                                  |
|                  |                                                                                                    | uncsb_jsa@hotmail.com                   |
|                  |                                                                                                    | Institution:<br>SUNY at Stony Brook     |
|                  |                                                                                                    | Department/Major:<br>MSTM - Korea Sutra |
|                  | ~                                                                                                    | Term:<br>Summer 2015                    |
|                  | Characters left in your response 2500                                                                                                    | more info                               |
|                  |                                                                                                    |                                         |

-추천인은 위 공란에 작성 완료된 추천글을 업로드하시기 바랍니다(서명 필요 없음)

| Evaluator Comparis                                                                               | Get Started     Evaluator Information                              |
|--------------------------------------------------------------------------------------------------|--------------------------------------------------------------------|
| Please rate the applicant in comparison with of<br>whom you have known within the past five yea  | hers of his/her age and position<br>rs. Evaluator Comparison Check |
| If possible, indicate the<br>number of students with<br>whom you are comparing the<br>applicant. | <ul> <li>Preview and Submit</li> <li>Status</li> </ul>             |
| Rate applicant's academic Please Select performance.                                             | One V<br>Applicant Information                                     |
| Rate applicant's intellectual Please Select ability.                                             | One V Name:<br>Gil Dong Hong                                       |
| Rate applicant's ability to Please Select express him/herself.                                   | Email:<br>One uncsb_jsa@hotmail.com                                |
| Rate applicant's motivation Please Select for proposed field of study.                           | One                                                                |
| Would you admit the applicant in your department?                                                | One V Term:<br>Summer 2015                                         |
| Rate applicant's potential as Please Select a teaching assistant.                                | One V                                                              |

-추천인은 위의 기타 평가사항을 입력 및 선택하여야 합니다.

### 13. 입학원서 정보입력 마무리

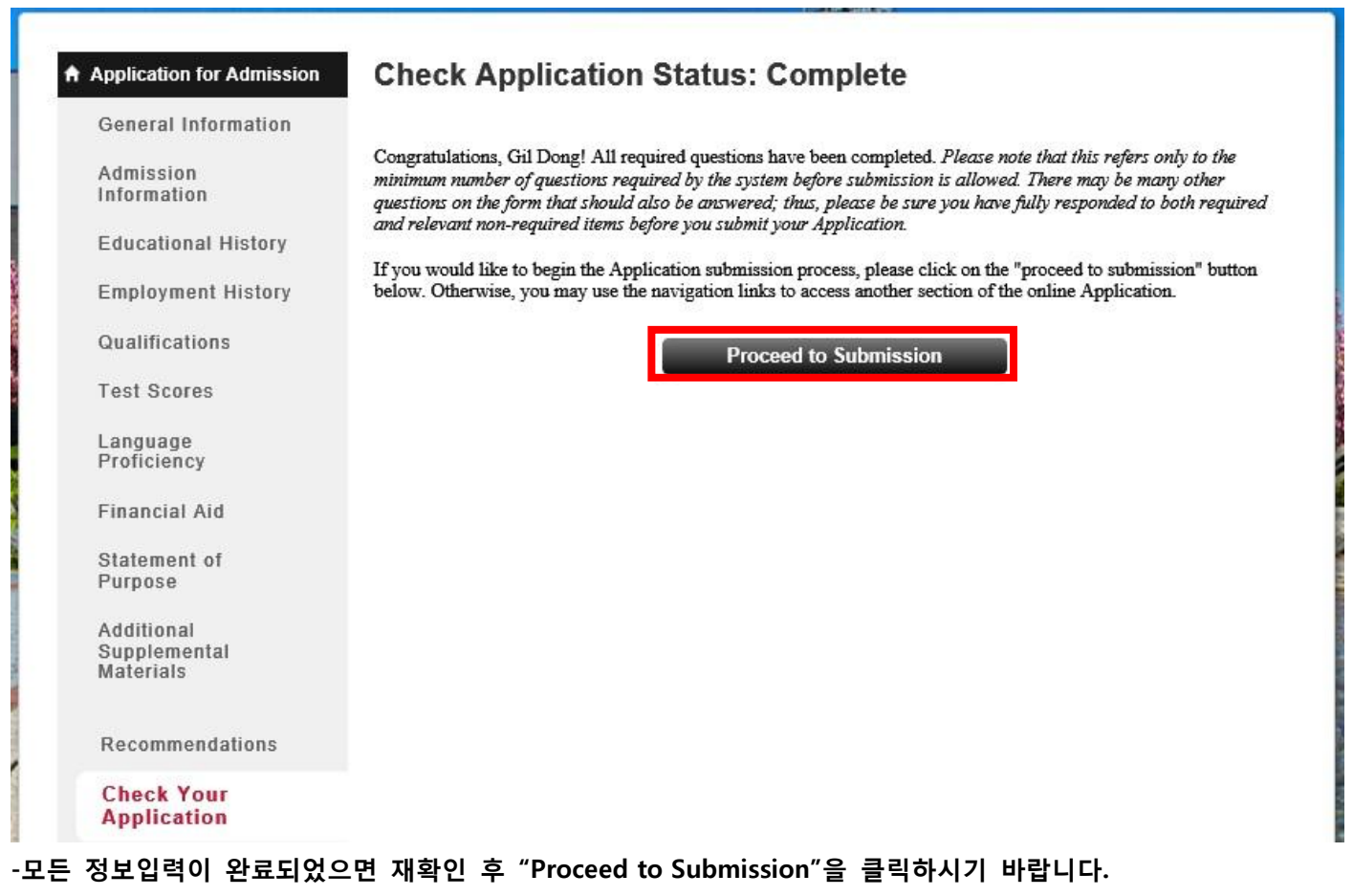

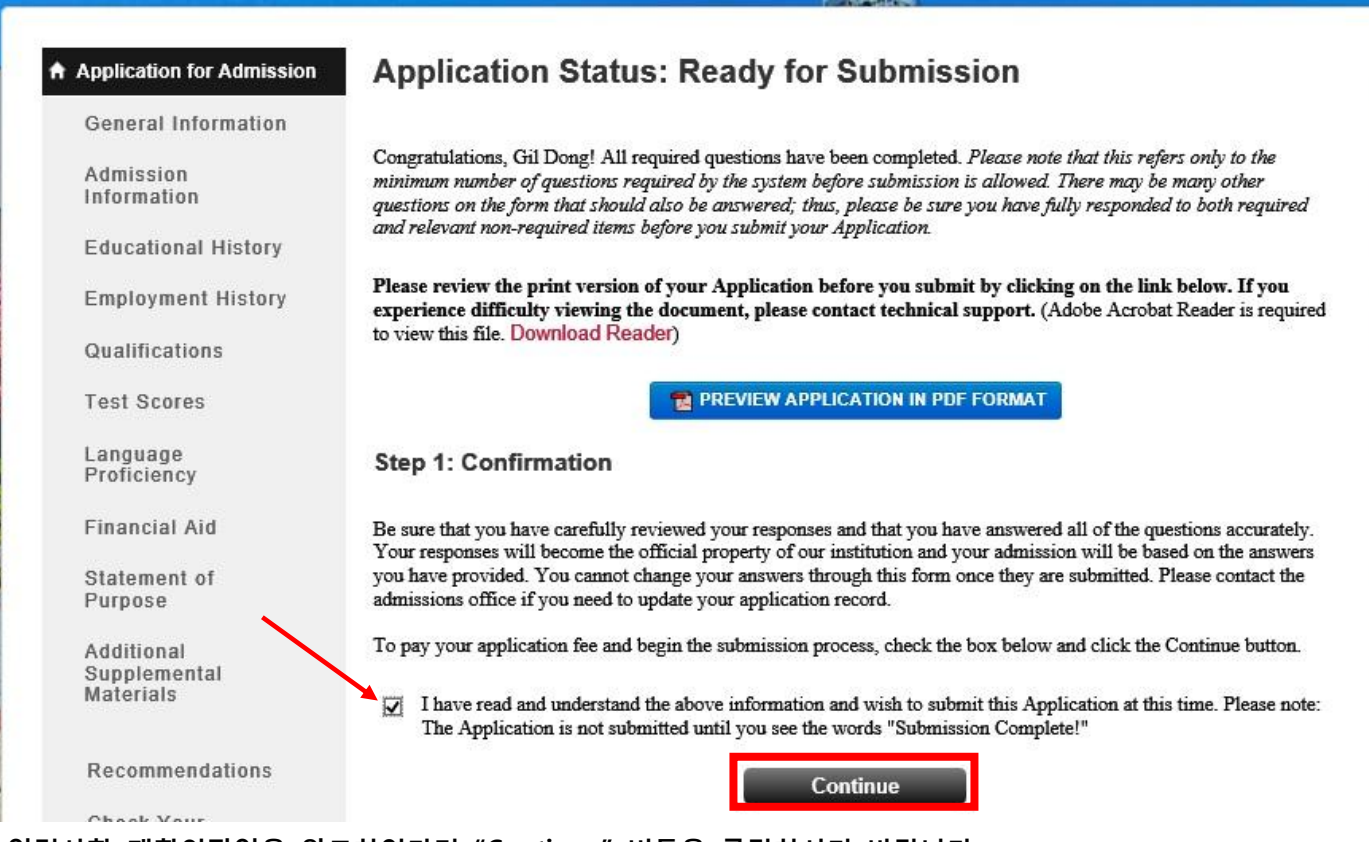

-입력사항 재확인작업을 완료하였다면 "Continue" 버튼을 클릭하시기 바랍니다.

| General Information       | Text: Your application will not be processed until your application fee has been paid. Application fees are non-                                                                                                    |
|---------------------------|----------------------------------------------------------------------------------------------------|
| Admission                 | refundable and must be received by the stated application deadlines.                                                                                                    |
| Information               | You may pay your application fee online here with your credit card. Visa, Mastercard and American Express cards a<br>accepted and processed using a secure online payment system. To use your credit card, select the Credit Card payme |
| Educational History       | option and click on the pay & continue button below. You will be directed to a separate, secure website where you will be prompted to enter your credit card information. If the payment is successful, you will be returned to your    |
| Employment History        | application to continue the submission process.                                                                                                    |
| Qualifications            | Review Application Fee                                                                                                    |
| Test Scores               |                                                                                                    |
|                           | \$100                                                                                                    |
| Language<br>Proficiency   | Select Payment Method                                                                                                    |
| Financial Aid             | Credit Card                                                                                                    |
| Statement of<br>Purpose   |                                                                                                    |
| , alberre                 |                                                                                                    |
| Additional                |                                                                                                    |
| Supplemental<br>Materials | Click below to confirm the payment method indicated above and continue with the process of submitting your<br>Application. Please note that paying your Application fee DOES NOT submit your Application. You must                      |
|                           | complete and submit the information on the signature page to fully submit your Application.                                                                                                    |
| Recommendations           | Pay and Continue                                                                                                    |
| Check Your                |                                                                                                    |
| Application               |                                                                                                    |
| Application               |                                                                                                    |
| Instructions              |                                                                                                    |
|                           |                                                                                                    |
| A PRINT FORMS             |                                                                                                    |

#### -위와 같이 입학전형료 \$100을 납부하시기 바랍니다.

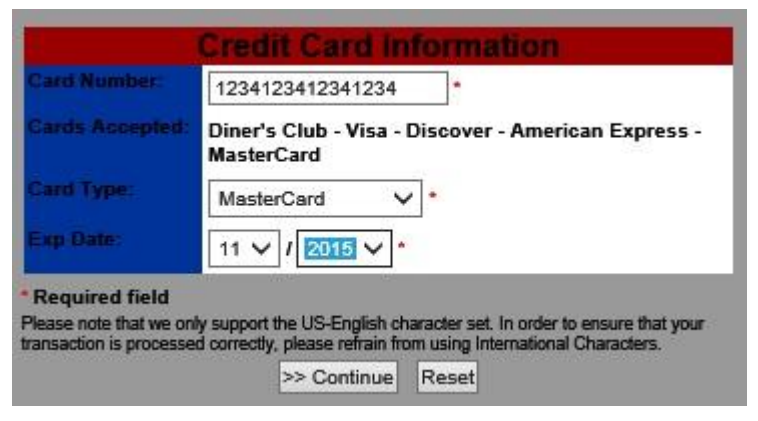

-결제할 신용카드정보 입력

| a second second                                                     | Order Informa                                                            | ation                                                                   |
|---------------------------------------------------------------------|--------------------------------------------------------------------------|-------------------------------------------------------------------------|
| Invoice:                                                            | 05973028-043359<br>\$100.00                                              |                                                                         |
| Total Amount:                                                       |                                                                          |                                                                         |
|                                                                     | <b>Credit Card Info</b>                                                  | rmation                                                                 |
| Card Number:                                                        | ***************************************                                  |                                                                         |
| Cards Accepted:                                                     | Diner's Club - Visa - Discover - American Express -<br>MasterCard        |                                                                         |
| Exp Date:                                                           | 05 🗸 / 2018 🗸                                                            |                                                                         |
|                                                                     | 000                                                                      | •                                                                       |
|                                                                     | <b>Billing Inform</b>                                                    | ation                                                                   |
| Name:                                                               | Gildong Hong                                                             | *                                                                       |
| Address:                                                            | 46, Ewhayeodae 2-gil, Se                                                 | •                                                                       |
| lity:                                                               | Seoul                                                                    | •                                                                       |
| itate:                                                              |                                                                          | •                                                                       |
| Zip Code:                                                           | 120-808                                                                  | ]•                                                                      |
| Sountry:                                                            | Republic of Korea                                                        | •                                                                       |
|                                                                     | +82-2-000-0000                                                           | ]                                                                       |
| Email:                                                              | hong.gildong@assist.ac.l                                                 |                                                                         |
| Required field<br>Please note that we onl<br>ransaction is processe | ly support the US-English charact<br>d correctly, please refrain from us | ter set. In order to ensure that your<br>sing International Characters. |
|                                                                     | I Authorize this transactio                                              | n Reset                                                                 |

-Billing Address 등의 정보 입력 후 결제완료

※ 결제완료 후 성명을 type하고 (first/last name 순서 상관 없음) 원서 제출일자를 입력하는 마지막 절차가 있으며, "Submission Complete!" 라는 메시지를 확인해야 비로소 완료된 것이 오니 이 점 참고하시기 바랍니다.